# Benutzerhandbuch

# der

# **Artistic-Swimming**

# **Kalender-Website**

## Inhaltsverzeichnis

| E | inführung                                    | .3  |
|---|----------------------------------------------|-----|
|   | Vorwort                                      | 3   |
|   | Voraussetzungen                              | .3  |
|   | Sprachen                                     | .3  |
|   | Information                                  | .3  |
| F | unktionen                                    | .4  |
|   | Adresse der Resultatseite                    | 4   |
|   | Einloggen                                    | . 5 |
| S | chiedsrichter – ResVerantw <i>Superadmin</i> | .6  |
|   | Ändern der persönlichen Daten                | . 6 |
|   | Eine Veranstaltung hinzufügen                | . 6 |
|   | Veranstaltungsverwaltung                     | 7   |
| 1 | Bearbeiten einer Veranstaltung               | 7   |
| _ | Löschen einer Veranstaltung                  | 8   |
| Ν | lur Superadmin-Rechte                        | .9  |
|   | Benutzerverwaltung                           | .9  |
| 1 | Benutzer hinzufügen                          | 9   |
|   | Benutzerliste                                | 9   |
|   | Benutzer bearbeiten                          | 10  |
|   | Benutzer löschen                             | 11  |
|   | Ubersetzungsverwaltung                       | 12  |
|   | Ubersetzung hinzufügen                       | 12  |
|   | Übersetzung Korrigieren                      | 12  |
|   | טאפו צפוגמוופגנמאפוופ                        | т2  |

### Einführung

#### Vorwort

Die Idee zu diesem File entstand im Sommer 2016. Seit der Verband eine neue Homepage betreibt, hat nur noch gerade eine Handvoll Personen Informationen auf die Website hochladen. Da die Rechte und das Betriebsmanagement recht komplex sind, und die Rechte Zugang zu sensiblen

personenbezogenen Daten gewähren, wurde beschlossen, dass nur zwei oder drei Personen den Zugang erhalten sollen. Menü Inhaltsverzeichnis Einführung Funktionen Schiri – Res. Ver. Rechte Superadmin 3

Wenn diese Personen jedoch nicht verfügbar sind (Urlaub, Wochenende, Krankheit, etc.) kann die Übermittlung der aktuellsten Informationen (Ort, Datum, Schiedsrichter, Resultatverantwortlicher, Resultate) unter Umständen um mehrere Tage verzögert werden, was in der heutigen Zeit nicht nachvollziehbar ist.

Deshalb hat das Wettkampf-Ressort ein vereinfachtes webbasiertes System entwickelt, das allen Schiedsrichtern, Resultatverantwortlichen, den Mitgliedern des Wettkampf-Ressorts und der Artistic Swimming Direktion sowie dem Büro Artistic Swimming zur Verfügung steht. Zugreifen können alle, um Informationen herunter zu laden, die verschiedenen Funktionen und Berechtigungen werden über die unterschiedlichen Rollen verwaltet. Diese Website soll auf keinen Fall Ersatz für die Homepage vom Verband sein, im Gegenteil, es soll diese erweitern bzw. ergänzen.

Anhand der Rückmeldungen von Ihnen als Benutzer betreffend «Bugs» und Wünschen, wird die Website laufend ergänzt und weiterentwickelt.

Anträge für Ergänzungen und Korrekturen sind erwünscht und willkommen.

#### Voraussetzungen

Ein Computer, der mit dem Internet verbunden ist, Ein Web-Browser

#### Sprachen

Die Anwendung kann in 3 verschiedenen Sprachen (Deutsch, Englisch, Französisch) benutzt werden. Durch einen einfachen Klick auf die gewünschte Sprache, kann diese vom Benutzer ausgesucht werden.

Die Basissprache der Web-Site ist Französisch.

#### Information

Alle Wörter in grün in diesem Dokument sind Links, welche auf Funktionserklärungen hinweisen.

### Funktionen

#### Adresse der Resultatseite

1 Gehen Sie auf folgende Adresse der Resultat Website: http://swsycal.geckco.ch

eine Seite, ähnlich der untenstehenden, sollte aufgehen:

Diese Seite ist für jedermann zugänglich und zeigt nur die zukünftigen Termine an (die vergangenen Daten werden automatisch ausgeblendet). Menü Inhaltsverzeichnis Einführung Funktionen Schiri – Res. Ver. Rechte Superadmin

| swiss aq                                                              | uatics 🛛                                                    | Calendrier ar                            | tistic sv        | vimm            | ina            |                  |               |                      |             |                        |                                | Version 2020.001            |
|-----------------------------------------------------------------------|-------------------------------------------------------------|------------------------------------------|------------------|-----------------|----------------|------------------|---------------|----------------------|-------------|------------------------|--------------------------------|-----------------------------|
| artistic                                                              | : swimn                                                     | ning Calendrier al                       | LISLIC SV        | VIIIIII         | Swis           | s aquatics - art | istic swimmin | g   <u>Calendrie</u> | r   Documen | <u>s   Juqes   Rés</u> | ultats   <u>Tests</u>   Admini | stration   D   E   <u>F</u> |
| Denonae                                                               | חפס – ממ                                                    | סאמהאמס הפס המהחמ                        | נ                |                 |                |                  |               |                      |             |                        |                                |                             |
|                                                                       |                                                             |                                          |                  |                 |                |                  |               |                      |             |                        |                                |                             |
|                                                                       |                                                             | Tous Formation Séance Tests              | Compét. rég. Com | pét. nat. Comp  | pét. Int. Kids | Jeunesse         | Juniors       | Elites               | Divers      | PDF                    |                                |                             |
|                                                                       |                                                             | <u> </u>                                 | JL]              |                 |                |                  |               |                      |             |                        |                                |                             |
|                                                                       |                                                             | Le l'à                                   |                  |                 |                |                  |               | Responsab            | e des       | aut i                  |                                |                             |
| Date de debut :                                                       | Date de fin :                                               | Evenement :                              |                  | Lieu :          |                | Juge arbitre     |               | résultats            |             | Categorie :            | Lien allemand                  | Lien français               |
| 07-09-2019                                                            | 08-09-2019                                                  | Trainerseminar - Séminaire d'entraîneurs |                  | Magglingen - Ma | acolin         |                  |               |                      |             |                        |                                |                             |
| 18-09-2019 18-09-2019 Direktions-Sitzung AS - Réunion de direction AS |                                                             |                                          | Ittigen          |                 |                |                  |               |                      |             |                        |                                |                             |
| 21-09-2019 NatiOrientirung / Orientation équipes nationales           |                                                             |                                          | Ittigen          |                 |                |                  |               |                      |             |                        |                                |                             |
| 22-09-2019 Workshop AS Itt                                            |                                                             |                                          |                  | Ittigen         |                |                  |               |                      |             |                        |                                |                             |
| 05-10-2019                                                            | 05-10-2019 06-10-2019 Journée de tests (date à confirmer) G |                                          |                  | Genève          |                | IULIANO Laura    |               |                      |             |                        |                                |                             |

ugano

ernier (NE)

a définir Plan-les-Ouates

In die Kopfzeile oben rechts, enthält verschiedene Links, mit folgenden Möglichkeiten:

- Zugriff auf andere Artistic Swimming Webseiten wie

offizielle Verbandsseite, Dokumente-, Richter-, Resultate-, Testdatenbank

SARACLAR Claudine

BROHART Justine

- Zugriff auf die Login-Seite «Administration»
- Ändern der Benutzersprache in «D», «E» und «F» oben rechts

Die Legende ober- und unterhalb des Kalenders...

| Alle | Ausbildung | Sitzung | Tests | Reg. Wettkampf | Nat. Wettk. | Int. Wettk. | Kids | Jugend | Junioren | Elite | Verschiedenen | PDF |
|------|------------|---------|-------|----------------|-------------|-------------|------|--------|----------|-------|---------------|-----|
|------|------------|---------|-------|----------------|-------------|-------------|------|--------|----------|-------|---------------|-----|

- gibt die Erklärung zu den benutzten Farb-Codes

- erlaubt es, durch einen simplen Klick auf die gewünschte Kategorie, die Informationen des entsprechenden Kalenders zu filtern

- eine PDF-datei der angezeigte Tabelle zu erhalten

#### **Tabelle**

03-11-2019

07-12-2019

Dournée de test

Die Links <mark>(Link Deutsch und Link franz.)</mark> in den beiden letzten Spalten ermöglichen den Zugriff auf die Details, welche auf der offiziellen Verbandsseite publiziert werden.

Menü Inhaltsverzeichnis

Einführung

Funktionen Schiri – Res. Ver. Rechte Superadmin 5

#### Einloggen

1 *Klicken* Sie auf den Link «Administration», folgendes Login-Fenster geht auf:

| Identifizierung |   |
|-----------------|---|
| NAME Vorname:   | ~ |
| Passwort:       |   |
| Einloggen       |   |

- 2 Wählen Sie Ihren Namen im Feld NAME Vorname aus und
- 3 *Tippen* Sie Ihr Kennwort in das Feld Passwort *ein*.

(das Sie per Mail erhalten oder Ihr persönliches Passwort falls Sie es geändert haben),

- 4 Klicken Sie danach auf den Knopf « Einloggen »
- Wichtig: Sollten Sie Ihr Passwort vergessen haben, können Sie dieses beim Sekretariat Artistic Swimming oder bei Georges Eckstein erneut anfordern.

Es existieren zwei unterschiedliche Rollen,

- eine für die Schiedsrichter und die Resultatverantwortlichen und

- eine für die Mitglieder des **Wettkampf-Ressorts** und das **Büro Artistic Swimming** (**Superadmin**). Sobald man eingeloggt ist, erscheint folgendes Fenster:

#### für die Schiedsrichter und Resultatverantwortliche:

| VOPWALDUD9 - Administration   |                                 |  |  |  |  |  |
|-------------------------------|---------------------------------|--|--|--|--|--|
| Verwaltungsmenü               |                                 |  |  |  |  |  |
| Liste von Daten               | Wilkommen im Administratormodus |  |  |  |  |  |
| Eine Veranstaltung hinzufügen |                                 |  |  |  |  |  |
| Abmelden                      | omelden                         |  |  |  |  |  |

nur die Links «Daten», «Eine Veranstaltung hinzufügen» und «Abmelden» erscheinen.

# für die Mitglieder des Wettkampf-Ressorts und dem Büro Artistic Swimming:

| Verwaltungsmenü               | Willkommen im Super-Administratormodus |
|-------------------------------|----------------------------------------|
| Liste von Daten               |                                        |
| Eine Veranstaltung hinzufügen |                                        |
| Benutzer hinzufügen           |                                        |
| Benutzer bearbeiten           |                                        |
| Benutzer löschen              |                                        |
| Übersetzung hinzufügen        |                                        |
| Übersetzung korrigieren       |                                        |
| obersetzungstabene            |                                        |
| Abmelden                      |                                        |

Folgende Funktionen sind möglich:

Kalender anschauen eine Veranstaltung hinzufügen Benutzer verwalten (Hinzufügen, Liste, Bearbeiten, Löschen) Übersetzungen verwalten (Hinzufügen, Korrigieren, Anzeigen) Sich abmelden. 6

### Schiedsrichter – Res.-Verantw. - Superadmin

Ändern der persönlichen Daten

Sobald man eingeloggt ist, kann man das Passwort und/oder seine Email-

Adresse ändern. Durch klicken auf das Icon Soben rechts auf dem Bildschirm gelangt man auf folgende Seite

| Passwort ändern |                        |  |  |  |  |
|-----------------|------------------------|--|--|--|--|
| NAME Vorname:   | WEIBEL Nicola          |  |  |  |  |
| Recht:          | Administrator          |  |  |  |  |
| E-mail :        | nicola@limmat-nixen.ch |  |  |  |  |
| Passwort 1 :    |                        |  |  |  |  |
| Passwort 2 :    |                        |  |  |  |  |
| Speichern       |                        |  |  |  |  |

Menü Inhaltsverzeichnis Einführung Funktionen Schiri – Res. Ver. Rechte Superadmin

- 1 *Eingeben* der gewünschten Änderungen (das Passwort muss zwei Mal eingetippt werden)
- 2 Klicken auf Speichern
- 3 Wird das Passwort geändert sowie weitere Änderungen vorgenommen, erscheint folgende Bestätigungsseite:

Aenderungen und Passwort erfolgreich gespeichert

falls das Passwort nicht geändert wurde, erscheint folgende Nachricht

Aenderungen ohne Passwort erfolgreich gespeichert

#### Eine Veranstaltung hinzufügen

1. Im Verwaltungsmenü der «Administrationsseite», auf Eine Veranstaltung hinzufügen klicken untenstehendes Maske geht auf

| Eine Veranstaltung hinzufügen |                                                                                |          |                             |                                                                                     |          |  |  |
|-------------------------------|--------------------------------------------------------------------------------|----------|-----------------------------|-------------------------------------------------------------------------------------|----------|--|--|
| Startdatum:                   |                                                                                |          | Enddatum:                   |                                                                                     | ]        |  |  |
| Veranstaltung:                |                                                                                |          |                             |                                                                                     |          |  |  |
| Ort:                          |                                                                                |          |                             |                                                                                     |          |  |  |
| Art:                          | Ausbildung 🗸                                                                   |          | Kategorie:                  | Auswählen wenn nötig<br>Kids<br>Jugend<br>Jug. A                                    | <b>^</b> |  |  |
| Schiedsrichter :              | Auswählen wenn nötig<br>ALEIXO Carina<br>BARTHOLDI Danielle<br>BERENDSEN Carry | <b>~</b> | Resultateverantwortlicher : | Auswählen wenn nötig<br>CAPRA Marcella<br>CHEVALLEY Marie-Jeanne<br>ESPANA Capucine | ~        |  |  |
| Link franz. :                 |                                                                                |          |                             |                                                                                     |          |  |  |
| Link Deutsch :                |                                                                                |          |                             |                                                                                     |          |  |  |
| Erzeugt von:                  | WEIBEL Nicola                                                                  |          |                             |                                                                                     |          |  |  |
| Speichern                     |                                                                                |          |                             |                                                                                     |          |  |  |

2. Eintippen:

das Start- und eventuell das End-Datum, falls die Veranstaltung mehrere Tage dauert,

Menü

Inhaltsverzeichnis

Schiri – Res. Ver.

**Rechte Superadmin** 

Einführung

Funktionen

der **Name** des Events (wenn möglich auf Deutsch und Französisch), der **Ort** an dem die Veranstaltung stattfindet

#### 3. Auswählen:

die Art (anhand des Dropdown-Menüs), die Kategorie(n) (Mehrfachselektion mit der Taste CTRL), der/die Schiedsrichter(in(nen)), der/die Resultatverantwortliche(n)

#### 4. Kopieren - Einsetzten

der oder die Link(s) (URL Adresse) der Seite(n), wo man die Informationen findet.

5. **Bestätigen** der Eingaben durch **klicken** auf die Schaltfläche Speichern Die Eingaben werden durch folgende Meldung bestätigt:

Veranstaltung erfolgreich gespeichert

#### Veranstaltungsverwaltung

Um die nachfolgend beschriebenen Funktionen zu nutzen, muss man im «Kalender» eingeloggt sein.

 21-01-2017
 Testtag / Journée de tests 2 à 6
 Lausane / Vennes
 ENRE Sabrina
 Détails
 Of etails
 Of etails
 Of etails
 Of etails
 Of etails
 Of etails
 Of etails
 Of etails
 Of etails
 Of etails
 Of etails
 Of etails
 Of etails
 Of etails
 Of etails
 Of etails
 Of etails
 Of etails
 Of etails
 Of etails
 Of etails
 Of etails
 Of etails
 Of etails
 Of etails
 Of etails
 Of etails
 Of etails
 Of etails
 Of etails
 Of etails
 Of etails
 Of etails
 Of etails
 Of etails
 Of etails
 Of etails
 Of etails
 Of etails
 Of etails
 Of etails
 Of etails
 Of etails
 Of etails
 Of etails
 Of etails
 Of etails
 Of etails
 Of etails
 Of etails
 Of etails
 Of etails
 Of etails
 Of etails
 Of etails
 Of etails
 Of etails
 Of etails
 Of etails
 Of etails
 Of etails
 Of etails
 Of etails
 Of etails
 Of etails
 Of eta

Die kleinen Symbole am Ende der Zeile 🧧 🔍 ermöglichen das Verwalten der Veranstaltungen. Diese Vorgänge werden nachfolgend beschrieben.

#### Bearbeiten einer Veranstaltung

Eine Korrektur eines Tippfehlers, eine andere Auswahl der Elemente, ein Element hinzufügen – jede Art von Aktualisierung einer Veranstaltung, die Sie geschaffen haben, kann durch **Anklicken** des Symbols 🖾 bearbeitet werden.

Folgende Maske wird angezeigt:

| Startdatum:      | 10-09-2019                                                                               | Enddatum:                   | 10-09-2019                                                             |
|------------------|------------------------------------------------------------------------------------------|-----------------------------|------------------------------------------------------------------------|
| Veranstaltung:   | test pour voir                                                                           |                             |                                                                        |
| Ort:             |                                                                                          |                             |                                                                        |
| Art:             | Ausbildung ~                                                                             | Kategorie: :                | - Auswählen wenn nötig - A<br>Kids<br>Jugend<br>Jug, A v               |
| Schiedsrichter : | - Auswählen wenn nötig<br>BERENDSEN Carry<br>BOSSY RICHARD Saskia<br>BRENNWALD Barbara V | Resultateverantwortlicher : | Auswählen wenn nötig<br>BELAHBIB Said<br>CAPRA Marcella<br>DARIO Rea V |
| Link franz.      |                                                                                          |                             |                                                                        |
| Link Deutsch     |                                                                                          |                             |                                                                        |

Sie können alle angezeigten Elemente bearbeiten (Achtung, für eine Multiselektion in den Dropdown-Menüs muss die CTRL Taste gedrückt gehalten werden).

Sobald alle Änderungen vorgenommen wurden, reicht es auf die Schaltfläche Speichern zu *klicken*. Der obige Vorgang wird durch Anzeige der folgenden Meldung bestätigt:

Aenderungen erfolgreich gespeichert

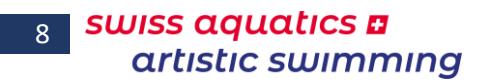

ſ

#### Löschen einer Veranstaltung

Möchten Sie eine Veranstaltung definitiv löschen, die Sie geschaffen haben, reicht es auf das Icon <sup>©</sup> der entsprechenden Linie zu *klicken*, sodass folgende Meldung erscheint:

| Wollen Si | e diese Datei wir | klich loeschen? |
|-----------|-------------------|-----------------|
|           | ОК                | Abbrechen       |

Menü Inhaltsverzeichnis Einführung Funktionen Schiri – Res. Ver. Rechte Superadmin

Wenn Sie auf die Schaltfläche «OK» *klicken*, wird die Veranstaltung definitiv gelöscht, Wenn Sie auf die Schaltfläche « Abbrechen » *klicken*, gelangt man zurück zum Kalender, ohne dass irgendwelche Änderungen vorgenommen wurden.

### Nur Superadmin-Rechte

Benutzerverwaltung

#### Benutzer hinzufügen

1. Auf der «Administratorenseite», auf den Link «Benutzer hinzufügen» *klicken* – untenstehende Seite geht auf:

| Benutzer hinzufügen |           |  |  |  |
|---------------------|-----------|--|--|--|
| NAME Vorname:       |           |  |  |  |
| E-mail :            |           |  |  |  |
| Rolle:              | ~ ·       |  |  |  |
|                     | Speichern |  |  |  |

Menü Inhaltsverzeichnis Einführung Funktionen Schiri – Res. Ver. Rechte Superadmin 9

2. Eingabe:

den **NAMEN** und **Vorname** des Benutzers sowie seine **E-Mail-Adresse** 

- Seine Rolle (Berechtigungen) *auswählen* (Schiedsrichter, Resultatverantwortlicher, Administrator, Club oder Anderer Benutzer (ohne Rechte))
- 4. Auf den Button Speichern klicken
- 5. Der Vorgang wird durch folgende Meldung bestätigt

Benutzer erfolgreich gespeichert

#### Benutzerliste

Auf der «Administratorenseite», auf den Link «Benutzerliste» klicken – die folgende Liste erscheint:

Anhand dieser Liste kann einfach überprüft werden, ob ein Benutzer fehlt, oder eine E-Mail-Adresse falsch ist.

Die Benutzer werden zuerst

nach Rolle,

grün = Superadmin blau = Resultatverantwortlicher rot = Schiedsrichter schwarz = Club, weitere Benutzer danach per Name, sortiert.

Damit der Mail-Versand benutzt werden kann, ist es sehr wichtig, dass die E-Mail Adresse aller Benutzer erfasst ist.

Falls die E-Mail Adresse eines Clubs fehlt, kann die Funktione «E-Mail senden» nicht ausgewählt werden.

| Benutzerliste                |                           |                                          |
|------------------------------|---------------------------|------------------------------------------|
| NAME Vorname:                | Rolle:                    | E-mail                                   |
| Argovia Synchro 2            |                           | karin.scheppler@gmx.ch                   |
| Cercle des Nageurs Monthey 2 |                           | sarah.gros.sg@gmail.com                  |
| Club de N. Plan-les-Ouates 2 |                           | cedrine.sublet.van@gmail.com             |
| Meyrin Natation 2            |                           | ariane.jardin@meyrin-natation.ch         |
| Morges-Natation 2            |                           | natacha.jaquier@gmail.com                |
| Nuoto Sport Locarno 2        |                           | info@nuotosportlocarno.ch                |
| Pully Natation 2             |                           | synchro.pullynatation@gmail.com          |
| Red Fish Neuchâtel 2         |                           | info@rfn.ch                              |
| Schwimmclub Dübendorf 2      |                           | info@scduebendorf.ch                     |
| Schwimmelub Flös Buchs 2     |                           | deberholm@hotmail.com                    |
| Schwimmclub Limmattal 2      |                           | swim@schwimmclub-limmattal.ch            |
| Schwimmverein beider Basel 2 |                           | ursprung-schopfer@intergga.ch            |
| Synchronschwimmen Uri 2      |                           | meli.marty@bluewin.ch                    |
| Weibel Nicola Test           |                           | nicola@fit-n-well.ch                     |
| CRISANTE Priscilla           | Administrator             | priscilla.crisante@swiss-swimming.ch     |
| ECKSTEIN Georges             | Administrator             | g.eckstein@bluewin.ch                    |
| LAKOMY Mania                 | Administrator             | mania.lakomy@swiss-swimming.ch           |
| NYDEGGER Michele             | Administrator             | michelle.nydegger@swiss-swimming.ch      |
| QUINCHE Isabelle             | Administrator             | isabelle.quinche@swiss-swimming.ch       |
| VARESIO Pascal               | Administrator             | pascal.varesio@bluewin.ch                |
| VOGT Joerg                   | Administrator             | joerg_vogt@swissonline.ch                |
| WAELTI-BOSS Edith            | Administrator             | edith.waelti@swiss-swimming.ch           |
| WEIBEL Nicola                | Administrator             | nicola@limmat-nixen.ch                   |
| CAPRA Marcella               | Resultateverantwortlicher | boesa@hotmail.it                         |
| CHEVALLEY Marie-Jeanne       | Resultateverantwortlicher | Instechniquo@gmail.com                   |
| ESPANA Capucine              | Resultateverantwortlicher | capucine.espana@medtronic.com            |
| HÖNER Marius                 | Resultateverantwortlicher | marius.hoener@gmx.ch                     |
| JÜNI Daniel                  | Resultateverantwortlicher | daniel.jueni@henschen.ch                 |
| RICHARD Gaëtan               | Resultateverantwortlicher | gaetan.richard@cnn-nyon.ch               |
| SALERA Sisto RV              | Resultateverantwortlicher | sisto.salera@bluewin.ch                  |
| THOMÉ Heidi                  | Resultateverantwortlicher | thome.h.u@bluewin.ch                     |
| TUESCHER Alex                | Resultateverantwortlicher | alex.tuescher@generali.com               |
| VON BÜREN Stephan            | Resultateverantwortlicher | Stephan.vonbueren@hotmail.com            |
| WEIBEL Nicola RV             | Resultateverantwortlicher | nicola@fit-n-well.ch                     |
| zGeorges_RR                  | Resultateverantwortlicher | georges@geckco.ch                        |
| ALEIXO Carina                | Schiedsrichter            | carina.aleixo@hotmail.com                |
| BARTHOLDI Danielle           | Schiedsrichter            | danielle.schwab@swissonline.ch           |
| BERENDSEN Carry              | Schiedsrichter            | carry.berendsen@math.ethz.ch             |
| BOSSY RICHARD Saskia         | Schiedsrichter            | saskiabossyplanlesouates@gmail.com       |
| BRENNWALD Barbara            | Schiedsrichter            | bbtwinsy@gmx.ch                          |
| BRENNWALD Nina               | Schiedsrichter            | n.brennwald@gmx.net                      |
| ERNE Sabrina                 | Schiedsrichter            | sab.erne@gmail.com                       |
| FISCHER Cathy                | Schiedsrichter            | famille.fischer@domaine-des-papillons.ch |
| FLUHMAN Andrea               | Schiedsrichter            | a.fluehmann@gmx.ch                       |
| HAEBERLI Steffi              | Schiedsrichter            | steffi.haeberli@bluewin.ch               |

GE / SAAS\_KalenderWeb Benutzerhandbuch.docx

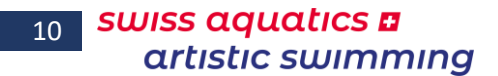

#### Benutzer bearbeiten

 Auf der «Administratorenseite», auf den Link «Benutzer bearbeiten» klicken – die folgende Seite erscheint:

Auswahl des zu bearbeitenden Benutzers

2. Anhand des «dropdown»-Menüs den zu bearbeitenden Benutzer *auswählen*.

Der untenstehende Bereich erscheint:

| Benutzer bearbeiten |                       |  |  |  |
|---------------------|-----------------------|--|--|--|
| NAME Vorname:       | ECKSTEIN Georges      |  |  |  |
| Rolle:              | Administrator         |  |  |  |
| E-mail :            | g.eckstein@bluewin.ch |  |  |  |
| Passwort:           |                       |  |  |  |
| Speichern           |                       |  |  |  |

3. *Ändern* Sie die benötigten Daten. Auf dieser Seite kann auch das Passwort zurückgesetzt werden, sollte ein Benutzer seines vergessen haben.

- 4. Auf den Button Speichern klicken
- 5. Der Vorgang wird durch folgende Meldung bestätigt

Aenderungen ohne Passwort erfolgreich gespeichert

wurden Änderungen vorgenommen sowie das Passwort initialisiert, erscheint folgende Meldung

Aenderungen und Passwort erfolgreich gespeichert

wird das eigene Passwort zurückgesetzt, gelangt man auf die Login-Seite, um sich mit dem neuen Passwort anzumelden.

| Identifizierung |   |
|-----------------|---|
| NAME Vorname:   | ~ |
| Passwort:       |   |
| Einloggen       |   |

Menü Inhaltsverzeichnis Einführung Funktionen Schiri – Res. Ver. Rechte Superadmin

#### Benutzer löschen

 Auf der «Administratorenseite», auf den Link «Benutzer löschen» klicken – die folgende Seite erscheint:

> Auswahl des zu löschenden Benutzers NAME Vorname: Argovia Synchro 2 Cercle des Nageurs Monthey 2 -Club de N. Plan-les-Ouates 2 -Meyrin Natation 2 -Morges-Natation 2 -Nuoto Sport Locarno 2 -Pully Natation 2 -Red Fish Neuchâtel 2 -Schwimmclub Dübendorf 2 -Schwimmclub Flös Buchs 2 -Schwimmclub Limmattal 2 -Schwimmverein beider Basel 2 -Synchronschwimmen Uri 2 -Weibel Nicola Test -CRISANTE Priscilla - Administrator ECKSTEIN Georges - Administrator LAKOMY Mania - Administrator NYDEGGER Michele - Administrator OUINCHE Isabelle - Administrator VARESIO Pascal - Administrator VOGT Joerg - Administrator

Menü Inhaltsverzeichnis Einführung Funktionen Schiri – Res. Ver. Rechte Superadmin 11

2. *Klicken* Sie auf den Namen des Benutzers, welchen Sie löschen wollen. Folgende Meldung erscheint:

| Wollen Sie dies | sen Benutzer w | irklich loeschen? |
|-----------------|----------------|-------------------|
|                 | OK             | Abbrechen         |

Wenn Sie auf « **OK** » *klicken*, wird der Benutzer definitiv vom System gelöscht. Der Vorgang wird durch folgende Anzeige bestätigt:

Benutzer erfolgreich geloescht

Falls es sich um einen Basis-Benutzer handelt, kann dieser nicht gelöscht werden und folgende Fehlermeldung erscheint:

Benutzer Nr. 1 kann nicht gelöscht werden

Wenn Sie auf die Schaltfläche « Abbrechen » *klicken*, kehren Sie zur vorherigen Anzeige zurück ohne etwas geändert zu haben.

Menü Inhaltsverzeichnis

Schiri – Res. Ver.

**Rechte Superadmin** 

Einführung Funktionen

#### Übersetzungsverwaltung

#### Übersetzung hinzufügen

Um das System weiter zu entwickeln, können Übersetzungen in drei Sprachen in die Übersetzungstabelle hinzugefügt werden. Dies geschieht folgendermassen:

1. Auf der «Administratorenseite», auf den Link «Übersetzung hinzufügen» *klicken* – die folgende Seite erscheint:

| Übersetzung hinzufügen |  |  |  |  |
|------------------------|--|--|--|--|
| Label :                |  |  |  |  |
| Deutsch :              |  |  |  |  |
| English :              |  |  |  |  |
| Français :             |  |  |  |  |
| Speichern              |  |  |  |  |

2. Eingaben:

das «Etikett» (Zusammenfassung der Übersetzung ohne Leer- oder Sonderzeichen)
dies ist die Bezeichnung, welche auf der Skript-Seite eingegeben werden muss
Wichtig: es muss einmalig sein, die Verfügbarkeit muss überprüft werden.
den Satz/Bezeichnung auf Deutsch

den Satz/Bezeichnung auf Englisch

den Satz/Bezeichnung auf Französisch

**Achtung:** Akzentuierte Zeichen (wie z.B. ä, ö, ü) im Internet sind sehr komplex in der Umsetzung. Aus diesem Grund werden sie in den meisten Fällen durch Zeichen ohne Akzente ersetzt.

- 3. *Klicken* Sie auf den Button Speichern
- 4. Die Eingabe wird durch folgende Anzeige bestätigt:

Uebersetzungen erfolgreich gespeichert

#### Übersetzung korrigieren

Falls ein Satz falsch übersetzt wurde oder ein Tippfehler enthält, kann dies auf einfache Art und Weise korrigiert werden.

1. Auf der «Administratorenseite», auf den Link «Übersetzung korrigieren» klicken – untenstehende Seite geht auf:

Auswahl der zu korrigierenden Übersetzung

**Wählen** Sie die zu korrigierende Übersetzung im «Dropdown-Menü» (sie werden in alphabetischer Reihenfolge, in der ausgewählten Sprache angezeigt)

Menü

13

2. sodass sich folgendes Fenster öffnet:

| Zu kor     | rigierende Übersetzung                   | Inhaltsverzeichnis<br>Einführung |
|------------|------------------------------------------|----------------------------------|
| Label      | ok_user_not_del                          | Funktionen                       |
| Deutsch :  | Benutzer Nr 1 kann nicht gelöscht werden | Schiri – Res. Ver.               |
| English :  | User Nr 1 cannot be deleted              | Pochto Superadmin                |
| Français : | Utilisateur No 1 ne peut pas etre efface | Recitte Superadmin               |
| Speichern  |                                          |                                  |
|            |                                          |                                  |

3. *Tippen* Sie die Korrekturen in die entsprechenden Felder der verschiedenen Sprachen ein.

**Achtung:** Akzentuierte Zeichen (wie z.B. ä, ö, ü) im Internet sind sehr komplex in der Umsetzung. Aus diesem Grund werden sie in den meisten Fällen durch Zeichen ohne Akzente ersetzt.

- 4. Klicken Sie auf den Button Speichern
- 5. Die Eingabe wird durch folgende Anzeige bestätigt:

Aenderungen erfolgreich gespeichert

#### Übersetzungstabelle

Es kann auf alle Übersetzungen, welche in der Datenbank verwendet werden, zugegriffen werden. Die Tabelle kann auf der «**Administratorenseite**», durch *klicken* auf den Link «**Übersetzungstabelle**» aufgerufen werden.

Folgender Bereich erscheint:

| Übersetzungstabelle |                                       |                                        |                                       |  |  |
|---------------------|---------------------------------------|----------------------------------------|---------------------------------------|--|--|
| Label               | Deutsch                               | English                                | Französich                            |  |  |
| occueil             | Homepage                              | Home                                   | Accueil                               |  |  |
| actif               | Aktivleren                            | Activate                               | Activer                               |  |  |
| actif)              | Aktiv                                 | Active                                 | Actif                                 |  |  |
| actul               | Actual                                | Actual                                 | Aktuel                                |  |  |
| edd_cet             | Eine Kategorie hinzufügen             | Add a category                         | Ajouter une catégorie                 |  |  |
| edd_club            | Verein hinzufüggen                    | Add a club                             | Ajouter un dub                        |  |  |
| edd_doc             | Bine Datei hinzufügen                 | Add a file                             | Ajouter un document                   |  |  |
| add_event           | Eine Veranstaltung hinzufügen         | Add an event                           | Ajouter une manifestation             |  |  |
| edd_judge           | Richter hinzufügen                    | Add a judge                            | Ajouter un juge                       |  |  |
| add_result          | Resultate hinzufügen                  | Add a result                           | Ajouter un résultat                   |  |  |
| edd_bred            | Übersetzung hinzufügen                | Add a translation                      | Ajouter une traduction                |  |  |
| edd_user            | Benutzer hinzufügen                   | Add a user                             | Ajouter un utilisateur                |  |  |
| ədmin               | Administration                        | Administration                         | Administration                        |  |  |
| edminist            | Administrator                         | Administrator                          | Administrateur                        |  |  |
| all_clubs           | An alle Klubs                         | To all clubs                           | A tous les clubs                      |  |  |
| al_ref              | An alle Schiedsrichter                | To all referee                         | A tous les juges arbitres             |  |  |
| all_mesp            | An alle Resultaten Verantwortlicher   | To all chiefs recorder                 | A tous les responsables des résultats |  |  |
| an                  | Jahre                                 | Year                                   | An                                    |  |  |
| ann                 | Jahrg.                                | Yeð                                    | An N.                                 |  |  |
| an_naiss            | Jahrgang:                             | Year of birth:                         | Année de naissance :                  |  |  |
| au                  | bis                                   | to                                     | au                                    |  |  |
| aut_user            | Autre utilisateur                     | Other user                             | Andere Benutzer                       |  |  |
| evec                | m2                                    | with                                   | avec                                  |  |  |
| back_doc            | Zumüch zu den Dokumenten              | Back to the documents                  | Retour aux documents                  |  |  |
| back_result         | Zurrüch zu den Resultaten             | Back to the results                    | Retour aux résultats                  |  |  |
| bienv_adm           | Wilkommen im Administratormodus       | Welcome to the administrator mode      | Bienvenue en mode administrateur      |  |  |
| bienv_dub           | Bienvenue en mode dub                 | Welcome to the club mode               | Wilkommen im Klubmodus                |  |  |
| bienv_supadm        | Wilkommen im Super-Administratormodus | Welcome to the superadministrator mode | Bienvenue en mode superadministrateur |  |  |
| brevok              | Gültiges Brevet bis                   | Patent valid until                     | Brevet valable jusqu en               |  |  |
| brevRet             | Brevet entzogen seit                  | Patent retreated from                  | Brevet retiré dès                     |  |  |
| brevSus             | Brevet sistient ab                    | Patent suspended from                  | Brevet suspendu dès                   |  |  |
| button_log          | Enloggen                              | Login                                  | Se loguer                             |  |  |
| button_modif        | Speichern                             | Modify                                 | Modifier                              |  |  |
| button_save         | Speichern                             | Save                                   | Enregistrer                           |  |  |
| calend              | Kalendar                              | Calender                               | Calendrier                            |  |  |
| cat                 | Kategorie:                            | Category:                              | Catégorie :                           |  |  |
| catego              | Kategorie:                            | Category:                              | Catigorie :                           |  |  |
| categos             | Kategorien                            | Categories                             | Catágories                            |  |  |
| cat_bbe             | Titel der Kategorie:                  | Category title:                        | Titre de la catégorie :               |  |  |

Zudem kann in dieser Funktion überprüft werden, ob ein Label bereits existiert, wenn man ein Neues kreieren will.